# BAB 3 METODE PENELITIAN

## 3.1 Alur Penelitian

Penelitian dilakukan dalam beberapa tahap yaitu tahap perancangan sistem, tahap pembuatan simulasi, tahap pengujian simulasi, dan yang terakhir adalah tahap analisis dari hasil pengujian simulasi. Adapun penelitian ini akan dilakukan sesuai dengan urutannya yang digambarkan pada Gambar 3.1.

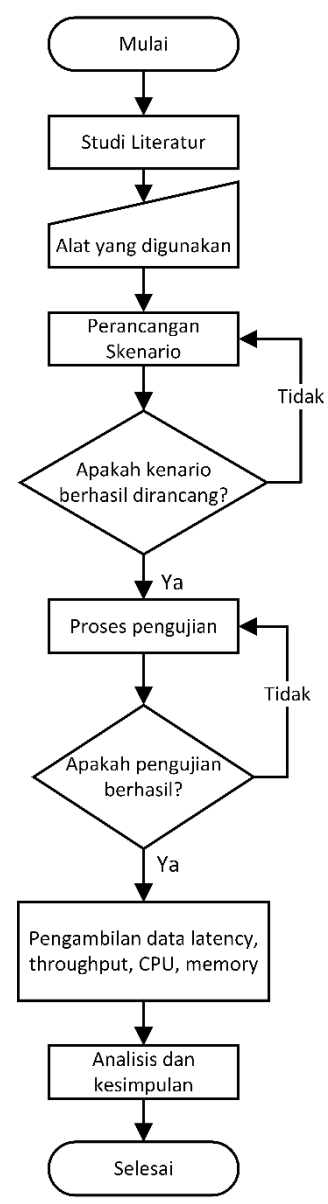

**Gambar 3.1 Alur Penelitian** 

Alur penelitian dimulai dari studi literatur dengan mengkaji penelitianpenelitian sebelumnya yang relevan dengan penelitian penulis. Selanjutnya menentukan atal yang digunakan berupa perangkat keras dan perangkat lunak untuk membuat sistem. Pada perancangan skenario, dilakukan penentuan skenario sesuai dengan referensi yang digunakan. Perancangan skenario dianggap gagal jika skenario yang digunakan tidak dapat diterapkan atau tidak berjalan dengan lancar pada alat yang digunakan, maka akan dilakukan konfigurasi ulang. Konfigurasi ulang pada perancangan skenario tersebut akan digantikan dengan konfigurasi yang sesuai sampai skenario tersebut berhasil diterapkan dan tidak ada error. Sedangkan perancangan skenario berhasil dimana skenario tersebut dapat diterapkan pada alat yang digunakan dan juga sistem yang berjalan yaitu ketiga container runtime (containerd, CRI-O, dan kata container). Selanjutnya yaitu proses pengujian. Proses pengujian yang gagal yaitu ketika sistem yang dirancang tidak berjalan semestinya seperti sistem mengalami load yang berlebihan sehingga tidak dapat digunakan. Ketika proses pengujian mengalami kegagalan maka akan dilakukan me-restart aplikasi pengambilan data atau sistem. Sedangkan untuk proses pengujian yang berhasil yaitu ketika sistem yang dirancang untuk menjalankan simulasi dapat berjalan secara lancar dan optimal tanpa mengalami kendala yang berlebih. Setelah proses pengujian, didapatkan hasil data pengujian yang akan diolah, lalu hasil tersebut dapat dianalisis dan dibuat kesimpulan.

#### 3.2 Studi Literatur

Studi literatur menjadi pada penelitian ini menjadi tahap yang bertujuan untuk mencari referensi untuk dijadikan sebagai acuan dalam pelaksanaan penelitian. Sumber yang digunakan oleh penulis berupa jurnal, buku, dan *website* yang berhubungan dengan topik penelitian.

#### 3.3 Alat Yang Digunakan

Penelitian ini menggunakan suatu pemodelan *container* dalam menganalisis performansi *container runtime* (*Containerd*, CRI-O, dan Kata *Containers*) pada orkestrasi Kubernetes. Model *container* isasi yang akan disimulasikan menggunakan *Google Cloud Platform*.

24

# 3.3.1 Perangkat Keras

Perangkat keras yang akan digunakan pada penelitian ini menggunakan satu buah laptop dengan spesifikasi sebagaimana terdapat pada tabel 3.1.

| Perangkat      | Spesifikasi | Keterangan         |
|----------------|-------------|--------------------|
| Laptop Lenovo  | OS          | Windows 11         |
| Ideapad Gaming | CPU         | I5 12500H (16 CPU) |
| 3 15IAH7       | GPU         | RTX 3050 8GB       |
|                | RAM         | 16 GB              |

Tabel 3.1 Spesifikasi Hardware

# 3.3.2 Perangkat Lunak

Perangkat lunak sebagai tool dan alikasi yang digunakan pada penelitian ini dapat dilihat pada tabel 3.2.

| Perangkat  | Spesifikasi  | Keterangan          | Fungsi            |
|------------|--------------|---------------------|-------------------|
| Compute    | Google Cloud | VM Instances        | Membuat mesin     |
| engine     | Platform     |                     | virtual           |
| 1 Master   | OS           | Ubuntu Server 20.04 | Sistem operasi    |
| node dan 3 | vCPU         | 2 vCPU              | Virtual CPU       |
| Worker     | vRAM         | 8 GB                | Virtual RAM       |
| node       | Komponen     | Containerd 1.6.21   | Container runtime |
|            |              | CRI-O 1.24.6        | Container runtime |
|            |              | Kata Containers 3,0 | Container runtime |
|            |              | Kubelet v1.22.1     | Untuk Menjalankan |
|            |              |                     | perintah manager  |
|            |              | Kubectl v1.22.1     | Menjalankan       |
|            |              |                     | Container         |
|            |              | Kubeadm v1.22.1     | Untuk Membuat     |
|            |              |                     | cluster           |
| Analysis   | Aplikasi     | Netperf 2.6.0       | Mengambil data    |
| tools      |              |                     | parameter         |
|            |              |                     | throughput        |

 Tabel 3.2 Spesifikasi server google cloud

| Perangkat | Spesifikasi | Keterangan              | Fungsi                   |
|-----------|-------------|-------------------------|--------------------------|
|           |             | Ping s20190709          | Mengambil data           |
|           |             |                         | parameter <i>latency</i> |
|           |             | y-cruncher v0.7.10.9513 | Mengambil data           |
|           |             |                         | parameter CPU            |
|           |             | STREAM 1.5.0            | Mengambil data           |
|           |             |                         | parameter memory         |

#### 3.4 Perancangan Topologi

Gambar 3.2 merupakan topologi yang digunakan untuk pengujian. Topologi ini terbagi dalam area *Google Cloud Platform* dan area *client*. *Google Cloud Platform* berfungsi untuk membuat virtual mesin (VM) *instances*. Pada *Google Cloud Platform* area terdiri dari 4 VM *instances* yaitu satu *master node* dan tiga *worker node*, masing-masing *master node* dan *worker node* menggunakan sistem operasi Ubuntu *Server* 20.04 serta spesifikasi yang dijelaskan pada Tabel 3.2.

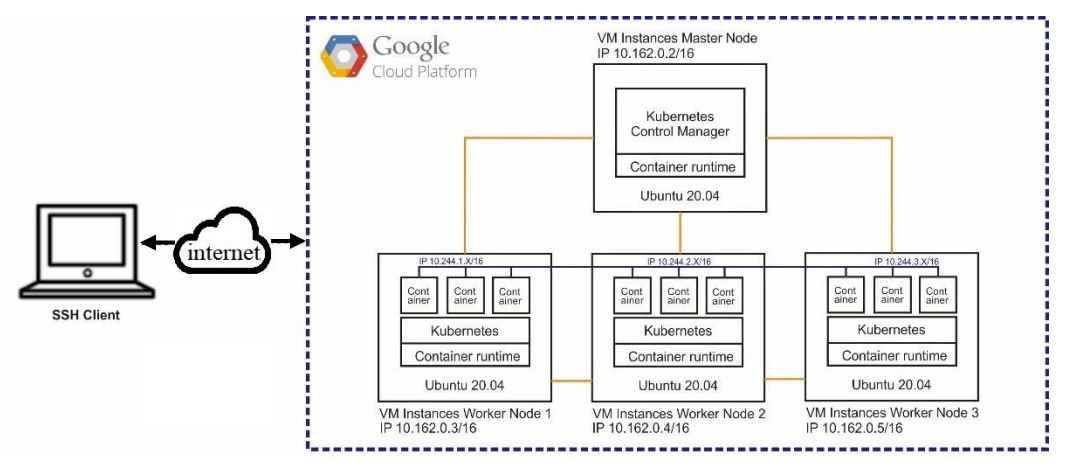

Gambar 3.2 Topologi jaringan

Di dalam *master node* dan *worker node* masing-masing memiliki internal IP dan komponen seperti Kubernetes *control manager* dan *container runtime*, serta komponen *container* hanya pada *worker node*. *Master node* bertanggung jawab atas pemeliharaan dan pengelolaan *cluster*, sementara *worker node* menjalankan satu set *container* untuk aplikasi. Kubernetes control manager berfungsi untuk mengelola seluruh proses dan layanan ini berjalan bersama di *master* Kubernetes, *container runtime* bertanggung jawab menjalankan *container* dan mengelola *image container* pada *deployment node*, serta *container* sendiri berfungsi untuk menjalankan apa yang ada di *microservice* kecil atau proses perangkat lunak hingga aplikasi yang lebih besar. Setiap *worker node* saling terhubung dan terhubung langsung ke *master node* melalui konfigurasi pada master node, konfigurasi worker node join master node dijelaskan pada subbab 3.5.2 poin H. Setiap worker node dan master node juga secara otomatis hidup dan terhubung langsung ketika seluruh VM dinyalakan di GCP. Lalu akan secara otomatis mati ketika VM tersebut dimatikan. Untuk komponen *container runtime*, pengujian dilakukan secara bergantian dengan menggunakan *container runtime* Containerd, CRI-O, dan Kata Containers.

Internal IP berfungsi sebagai IP cluster yang digunakan untuk komunikasi antar worker node dan master node. Masing-masing container juga memiliki IP yaitu 10.244.1.0/16, IP dalam container berfungsi untuk komunikasi antar container dalam mengirimkan data suatu layanan. Container akan memiliki IP yang berbeda dengan VM instances, dimana IP container akan ditentukan secara otomatis dan hanya menentukan *network* yang akan digunakan yaitu 10.244.0.0/16. IP container dikonfigurasi menggunakan network dan subnetmask-nya saja, sehingga sistem dapat menentukan IP yang tersedia secara otomatis. Garis berwarna biru merupakan jalur komunikasi antar container dalam satu cluster Kubernetes atau yang disebut komunikasi intra-cluster. Garis berwarna kuning merupakan jalur komunikasi antar master node dan worker node, di mana jalur komunikasi ini bersifat 2 arah yang dapat mengirim dan menerima informasi. Untuk internal IP (IP cluster) yang digunakan yaitu 10.162.0.0/16 dengan IP untuk masing-masing VM, yaitu master node memiliki IP 10.162.0.2, worker node 1 memiliki IP 10.162.0.3, worker node 2 memiliki IP 10.162.0.4 dan worker node 3 memiliki IP 10.162.0.5. Tabel 3.3 merupakan daftar IP address yang digunakan pada master node dan worker node.

Pada garis biru putus-putus merupakan area lingkungan Google Could Platform yang dapat diakses menggunakan protokol SSH oleh client. Pada SSH client area terhubung melalui internet ke Google Cloud Platform dengan mengakses menggunakan IP external dari VM instances master node. Dimana external IP ini didapatkan hanya ketika VM dinyalakan dan setiap kali VM nyala external IP tersebut akan berubah-ubah. Pengujian ini menggunakan topologi jaringan untuk mengetahui inisialisasi IP host untuk setiap VM Instances yang akan digunakan.

27

Topologi jaringan yang digunakan yaitu berupa topologi jaringan *mesh* sehingga setiap VM *instances* dapat terhubung secara langsung.

| VM            | IP Address    |
|---------------|---------------|
| Master node   | 10.162.0.2/16 |
| Worker node 1 | 10.162.0.3/16 |
| Worker node 2 | 10.162.0.4/16 |
| Worker node 3 | 10.162.0.5/16 |

 Tabel 3.3 Internal IP Master Node dan Worker Node

#### 3.5 Perancangan Skenario

Skenario yang digunakan pada simulasi dibagi menjadi dua bagian, yang pertama yaitu skenario jenis runtime dan skenario pertambahan jumlah container. Pada skenario jenis runtime menggunakan tiga jenis *container runtime* yang berbeda Containerd, CRI-O, dan Kata Containers. Sedangkan pada skenario pertambahan jumlah *container* yaitu sebanyak 10, 20, and 40 *container*. Skenario akan di uji coba secara bergantian mulai dari skenario pertama hingga skenario ketiga.

Pada Tabel 3.4 berisi skenario yang digunakan dalam penelitian. Skenario pertama yaitu akan menggunakan Containerd sebagai *container runtime* yang akan dikonfigurasi dengan jumlah *container* yang dipasangkan secara bergantian yaitu 10, 20, dan 40. Skenario kedua yaitu akan menggunakan CRI-O sebagai *container runtime* yang akan dikonfigurasi dengan jumlah *container* yang dipasangkan secara bergantian yaitu 10, 20, dan 40. Skenario ketiga yaitu akan menggunakan *kata container* sebagai *container runtime* yang akan dikonfigurasi dengan jumlah *container* sebagai *container runtime* yang akan dikonfigurasi dengan jumlah *container* sebagai *container runtime* yang akan dikonfigurasi dengan jumlah *container* sebagai *container runtime* yang akan dikonfigurasi dengan jumlah *container* yang dipasangkan secara bergantian yaitu 10, 20, dan 40. Skenario penelitian ini dilakukan percobaan dengan pengambilan data sebanyak 30 kali percobaan pada setiap skenario yang dijalankan.

| Skonorio | Container  | Jumlah    | Jumlah    |
|----------|------------|-----------|-----------|
| Skenario | Runtime    | Container | Percobaan |
|          |            | 10        |           |
| 1        | Containerd | 20        | 30        |
|          |            | 40        |           |
|          |            | 10        |           |
| 2        | CRI-O      | 20        | 30        |
|          |            | 40        |           |
|          | Kata       | 10        |           |
| 3        | Containers | 20        | 30        |
|          | Containers | 40        |           |

**Tabel 3.4 Skenario Penelitian** 

Skenario pengujian yang digunakan bertujuan untuk mengukur kinerja dari masing-masing container runtime yang memiliki karakteristik berbeda-beda. Apakah dengan pengujian bertambahnya jumlah container akan mempengaruhi kinerja dari parameter yang diukur yaitu throughput, latency, CPU, dan memory. Misalnya dengan bertambahnya jumlah container yang semakin banyak, mungkin saja dapat mempengaruhi kinerja CPU dan memory menjadi berat, atau bertambahnya jumlah container akan mempengaruhi throughput yang menurun dan latency yang meningkat.

#### 3.5.1 Google Cloud Platform Service

Penelitian ini dilakukan sercara simulasi menggunakan *Google Cloud Platform* (GCP). Pada topologi jaringan Gambar 3.2 diilustrasikan, penelitian ini memiliki 1 *master node* dan 3 *worker node*. Spesifikasi yang digunakan untuk masing-masing *master no*de dan *worker no*de tertulis pada Tabel 3.2, seperti menggunakan sistem operasi Ubuntu server 20.04, CPU sebesar 2 vCPU, serta RAM sebesar 8 GB. Gambar 3.3 merupakan tampilan pada GCP yang memiliki external IP yang berbeda dan dapat berubah-ubah.

| Status | Name 🛧       | Zone                      | Recommendations | In use by | Internal IP                | External IP                     | Connect |
|--------|--------------|---------------------------|-----------------|-----------|----------------------------|---------------------------------|---------|
| 0      | masternode   | northamerica-northeast1-a |                 |           | 10.162.0.2 ( <u>nic0</u> ) | <u>35.234.243.10</u> [2] (nic0) | SSH 🔻   |
| 0      | workernode01 | northamerica-northeast1-a |                 |           | 10.162.0.3 ( <u>nic0</u> ) | 34.152.32.85 🖸 (nic0)           | SSH 👻   |
| 0      | workernode02 | northamerica-northeast1-a |                 |           | 10.162.0.4 ( <u>nic0</u> ) | 34.95.62.122 🖸 (nic0)           | SSH 🔻   |
| 0      | workernode03 | northamerica-northeast1-a |                 |           | 10.162.0.5 ( <u>nic0</u> ) | 34.118.142.107 🗹 (nic0) 盾       | SSH 🔻   |

Gambar 3.3 Master Node dan Worker Node pada GCP

## 3.5.2 Kubernetes

Deployment pada Kubernetes memiliki beberapa tahap konfigurasi, yaitu konfigurasi yang dilakukan pada seluruh node, konfigurasi pada master node, dan konfigurasi pada worker node. Pada penelitian ini terdapat satu master node dan tiga worker node, sehingga jumlahnya empat node. Keempat node ini bergabung dan membuat sebuah cluster Kubernetes.

Proses pertama yaitu konfigurasi yang dilakukan pada seluruh *node*, yaitu *master node*, *worker node* 1, *worker node* 2, dan *worker node* 3. Seluruh *node* dikonfigurasi menggunakan perintah yang sama. Konfigurasi pertama dimulai dari *upgrade* paket Linux, *setting* kernel, *install* kubectl, kubelet, dan kubeadm.

A. Upgrade Package

Tahap konfigurasi *upgrade* paket bertujuan untuk meng*update*, meng*upgrade*, dan menghapus paket pada Linux yang telah usang.

| sudo apt update        |  |
|------------------------|--|
| sudo apt upgrade -y    |  |
| sudo apt autoremove -y |  |

### B. Setting Kernel

Konfigurasi untuk pengaturan kernel dengan mengaktifkan modul kernel yaitu overlay dan br\_netfilter, serta menambahkan beberapa pengaturan ke sysctl.

| cat < <eof etc="" k8s.conf<="" modules-load.d="" sudo="" tee="" th=""  =""></eof> |
|-----------------------------------------------------------------------------------|
| overlay                                                                           |
| br_netfilter                                                                      |
| EOF                                                                               |
|                                                                                   |
| sudo modprobe overlay                                                             |
| sudo modprobe br_netfilter                                                        |
|                                                                                   |

Menambahkan parameter sysctl yaitu bridge ip tables, bridge ipv6 tables, dan ipv4 *forward*.

cat <<EOF | sudo tee /etc/sysctl.d/k8s.conf
net.bridge.bridge-nf-call-iptables = 1
net.bridge.bridge-nf-call-ip6tables = 1
net.ipv4.ip\_forward = 1
EOF</pre>

Menerapkan parameter sysctl dengan memuat kembali (reload) sistem tanpa me*restart*nya.

sudo sysctl --system

C. Install Kubectl, Kubelet, dan Kubeadm

Menginstal beberapa paket dependensi tambahan melalui *curl*, yaitu paket transport-http, menambahkan GPG *key*, serta menambah *repository* Kubernetes.

sudoaptinstall-yapt-transport-https;curl-shttps://packages.cloud.google.com/apt/doc/apt-key.gpg | sudo apt-key add -echo 'deb http://apt.kubernetes.io/ kubernetes-xenial main' > kubernetes.list

Setelah *repository* dibuat, selanjutnya memindahkan reposiroty kubernetes.list dan meng*update* paket, lalu menginstal kubelet, kubectl, dan kubeadm.

sudo mv kubernetes.list /etc/apt/sources.list.d/kubernetes.list sudo apt update; sudo apt install -y kubectl kubelet kubeadm sudo apt-mark hold kubelet kubeadm kubectl

Proses kedua yaitu konfigurasi yang dilakukan pada *master node* saja. Konfigurasi dimulai dari inisialisasi *master node*, konfigurasi admin, *install container network* flannel, serta verifikasi konfigurasi dan *cluster*.

E. Insialisasi Master Node

Konfigurasi pada master node dimulai dengan inisialisasi *master*, dimana diperlukan untuk menonaktifkan *swap* terlebih dulu pada *master node*.

swapon -s

sudo swapoff -a

sudo kubeadm init --pod-network-cidr=10.244.XX.0/16

#### F. Konfigurasi Admin

Konfigurasi admin dilakukan dengan membuat direktori baru yaitu kube untuk menampung *file* konfigurasi, lalu menyalin direktori tersebut, dan memberinya izin yang sesuai.

mkdir -p \$HOME/.kube

sudo cp -i /etc/kubernetes/admin.conf \$HOME/.kube/config

sudo chown \$(id -u):\$(id -g) \$HOME/.kube/config

# G. Install Network Flannel

*Network* Flannel berfungsi agar antar *host* dapat saling berkomunikasi didalam *cluster* Kubernetes. Perintah dibawah digunakan untuk menginstal *network* Flannel dengan men*download file* \*.yaml dari *repository* flannel, meng-*apply* konfigurasi dari *file* yaml, dan menerapkan konfigurasi ke setiap *pod*.

wget

https://raw.githubusercontent.com/coreos/flannel/master/Documentation/kube-flannel.yml

kubectl apply -f kube-flannel.yml

kubectl get pods --all-namespaces --watch

## H. Verifikasi Konfigurasi dan Cluster

Melakukan verifikasi konfigurasi yang telah dilakukan dan disimpan, dan juga melakukan verifikasi *cluster* Kubernetes.

kubectl config view

kubectl cluster-info

Proses ketiga yaitu konfigurasi yang dilakukan pada *worker n*ode saja. Konfigurasi yang dilakukan yaitu menggabungkan *worker node* ke *master node* atau *cluster* Kubernetes. swapon -s sudo swapoff -a sudo kubeadm join --token [TOKEN] [NODE-MASTER]:6443 --discovery-tokenca-cert-hash sha256:[TOKEN-CA-CERT-HASH]

Proses keempat pada *deployment* Kubernetes yaitu konfigurasi terakhir yang dilakukan pada *master node* saja. Konfigurasi yang dilakukan yaitu memverifikasi *node* yang telah dibuat pada *cluster* Kubernetes.

kubectl get nodes

Pada perancangan skenario, terdapat skenario skalabilitas *container* yang digunakan yaitu sebanyak 10, 20, dan 40 *container*. Perintah yang dijalankan untuk membuat beberapa *container* yaitu sebagai berikut.

I. Membuat Script YAML

Perintah dibawah berfungsi untuk membuat file \*.yaml bernama deployment-container.yaml, yang di dalamnya berisi konfigurasi untuk membuat *container* dengan jumlah yang dibutuhkan.

sudo nano deployment-container.yaml

## J. Deployment Container

Di dalam file \*.yaml tersebut berisi konfigurasi untuk membuat *container* dengan ditandai oleh metrik "*replicas*" untuk menentukan jumlah *container*. Perintah berikut merupakan isi *file* konfigurasi untuk *deploy* container berjumlah 10 container, isi *file* konfigurasi ini sama untuk semua *container runtime* Containerd, CRI-O, dan Kata Containers.

apiVersion: apps/v1 kind: Deployment metadata: name: container spec: selector: matchLabels:

| app: container    |  |
|-------------------|--|
| eplicas: 10       |  |
| emplate:          |  |
| metadata:         |  |
| labels:           |  |
| app: container    |  |
| spec:             |  |
| runtimeClassName: |  |
| containers:       |  |
| - name: container |  |
| image: nginx      |  |

Setelah file \*.yaml dibuat, lalu *file* tersebut disimpan dan di-*apply* pada Kubernetes dengan perintah berikut.

kubectl apply -f deployment-container.yaml

### K. Pengecekan Container

Untuk dapat melihat daftar *container* yang telah dibuat, dapat menggunakan perintah berikut. Daftar *container* yang telah dibuat akan muncul seperti yang ditunjukkan pada Gambar 3.4 untuk 10 *container*, Gambar 3.5 untuk 20 *container*, dan Gambar 3.6 untuk 40 *container*.

kubectl get pod -o wide

| pratama@masternode:~\$ kubectl ge | et pod - | o wide  |          |       |             |              |
|-----------------------------------|----------|---------|----------|-------|-------------|--------------|
| NAME<br>GATES                     | READY    | STATUS  | RESTARTS | AGE   | IP          | NODE         |
| containercoba-69485f45c9-4gxvv    | 1/1      | Running | 0        | 5h25m | 10.244.2.26 | workernode03 |
| containercoba-69485f45c9-58ckh    | 1/1      | Running | Θ        | 5h25m | 10.244.2.24 | workernode03 |
| containercoba-69485f45c9-bzccp    | 1/1      | Running | Θ        | 5h25m | 10.244.3.24 | workernode01 |
| containercoba-69485f45c9-cfbk5    | 1/1      | Running | Θ        | 5h25m | 10.244.2.25 | workernode03 |
| containercoba-69485f45c9-lxpms    | 1/1      | Running | 0        | 5h25m | 10.244.1.22 | workernode02 |
| containercoba-69485f45c9-nxqm7    | 1/1      | Running | 0        | 5h25m | 10.244.3.22 | workernode01 |
| containercoba-69485f45c9-rnnkx    | 1/1      | Running | 0        | 5h25m | 10.244.1.21 | workernode02 |
| containercoba-69485f45c9-vv5s7    | 1/1      | Running | 0        | 5h25m | 10.244.1.23 | workernode02 |
| containercoba-69485f45c9-wwc9m    | 1/1      | Running | 0        | 5h25m | 10.244.2.23 | workernode03 |
| containercoba-69485f45c9-wwdbr    | 1/1      | Running | Θ        | 5h25m | 10.244.3.23 | workernode01 |

Gambar 3.4 Daftar container berjumlah 10

| NAME<br>ATES                   | READY | STATUS  | RESTARTS | AGE | IP          | NODE         |
|--------------------------------|-------|---------|----------|-----|-------------|--------------|
| containercoba-69485f45c9-4bl5p | 1/1   | Running | Θ        | 4s  | 10.244.3.60 | workernode01 |
| containercoba-69485f45c9-4d95f | 1/1   | Running | Θ        | 3s  | 10.244.2.56 | workernode03 |
| containercoba-69485f45c9-587p8 | 1/1   | Running | Θ        | 4s  | 10.244.3.59 | workernode01 |
| containercoba-69485f45c9-5fr4h | 1/1   | Running | Θ        | 3s  | 10.244.2.57 | workernode03 |
| containercoba-69485f45c9-6545v | 1/1   | Running | Θ        | 4s  | 10.244.2.61 | workernode03 |
| containercoba-69485f45c9-6pzsq | 1/1   | Running | Θ        | 4s  | 10.244.1.59 | workernode02 |
| containercoba-69485f45c9-6qg2l | 1/1   | Running | Θ        | 4s  | 10.244.3.56 | workernode01 |
| containercoba-69485f45c9-8xdpr | 1/1   | Running | Θ        | 4s  | 10.244.1.55 | workernode02 |
| containercoba-69485f45c9-bfspd | 1/1   | Running | Θ        | 3s  | 10.244.3.58 | workernode01 |
| containercoba-69485f45c9-blfgf | 1/1   | Running | Θ        | 4s  | 10.244.2.59 | workernode03 |
| containercoba-69485f45c9-cz6kx | 1/1   | Running | Θ        | 4s  | 10.244.1.56 | workernode02 |
| containercoba-69485f45c9-dtztz | 1/1   | Running | Θ        | 3s  | 10.244.1.61 | workernode02 |
| containercoba-69485f45c9-fgcsz | 1/1   | Running | Θ        | 4s  | 10.244.1.58 | workernode02 |
| containercoba-69485f45c9-fhpd7 | 1/1   | Running | Θ        | 4s  | 10.244.3.61 | workernode01 |
| containercoba-69485f45c9-hk6x9 | 1/1   | Running | Θ        | 4s  | 10.244.1.57 | workernode02 |
| containercoba-69485f45c9-jdhjk | 1/1   | Running | Θ        | 4s  | 10.244.2.55 | workernode03 |
| containercoba-69485f45c9-kwlll | 1/1   | Running | Θ        | 3s  | 10.244.1.60 | workernode02 |
| containercoba-69485f45c9-nrtwc | 1/1   | Running | Θ        | 4s  | 10.244.2.58 | workernode03 |
| containercoba-69485f45c9-q2dxn | 1/1   | Running | Θ        | 4s  | 10.244.3.57 | workernode01 |
| containercoba-69485f45c9-v99kl | 1/1   | Running | 0        | 4s  | 10.244.2.60 | workernode03 |

#### Gambar 3.5 Daftar container berjumlah 20

| pratama@masternode:~\$ kubecti g | ετ pod -o | wide    |          |     |             |               |
|----------------------------------|-----------|---------|----------|-----|-------------|---------------|
| NAME                             | READY     | STATUS  | RESTARTS | AGE | IP          | NODE          |
| ATES                             |           |         |          |     |             |               |
| containercoba-69485f45c9-244h7   | 1/1       | Running | 0        | 7s  | 10.244.2.47 | workernode03  |
| containercoba-69485f45c9-29xlk   | 1/1       | Running | 0        | 7s  | 10.244.1.49 | workernode02  |
| containercoba-69485f45c9-6v2qv   | 1/1       | Running | Θ        | 7s  | 10.244.2.42 | workernode03  |
| containercoba-69485f45c9-84rrp   | 1/1       | Running | 0        | 6s  | 10.244.3.47 | workernode01  |
| containercoba-69485f45c9-88xmp   | 1/1       | Running | 0        | 7s  | 10.244.3.48 | workernode01  |
| containercoba-69485f45c9-9fvnh   | 1/1       | Running | 0        | 7s  | 10.244.3.50 | workernode01  |
| containercoba-69485f45c9-bg25s   | 1/1       | Running | 0        | 7s  | 10.244.1.41 | workernode02  |
| containercoba-69485f45c9-bl5fm   | 1/1       | Running | 0        | 7s  | 10.244.3.39 | workernode01  |
| containercoba-69485f45c9-bn9j9   | 1/1       | Running | 0        | 7s  | 10.244.3.51 | workernode01  |
| containercoba-69485f45c9-cd797   | 1/1       | Running | 0        | 7s  | 10.244.1.40 | workernode02  |
| containercoba-69485f45c9-d7j6b   | 1/1       | Running | Θ        | 7s  | 10.244.1.44 | workernode02  |
| containercoba-69485f45c9-dbq8z   | 1/1       | Running | Θ        | 6s  | 10.244.2.50 | workernode03  |
| containercoba-69485f45c9-dj92f   | 1/1       | Running | Θ        | 7s  | 10.244.3.52 | workernode01  |
| containercoba-69485f45c9-f9p9n   | 1/1       | Running | Θ        | 7s  | 10.244.3.44 | workernode01  |
| containercoba-69485f45c9-h5z7f   | 1/1       | Running | Θ        | 7s  | 10.244.2.39 | workernode03  |
| containercoba-69485f45c9-hn2zd   | 1/1       | Running | 0        | 7s  | 10.244.3.42 | workernode01  |
| containercoba-69485f45c9-hrs8t   | 1/1       | Running | Θ        | 7s  | 10.244.1.50 | workernode02  |
| containercoba-69485f45c9-kfgj4   | 1/1       | Running | 0        | 7s  | 10.244.3.49 | workernode01  |
| containercoba-69485f45c9-18hgb   | 1/1       | Running | 0        | 7s  | 10.244.3.41 | workernode01  |
| containercoba-69485f45c9-m657c   | 1/1       | Running | 0        | 7s  | 10.244.1.43 | workernode02  |
| containercoba-69485f45c9-mm756   | 1/1       | Running | 0        | 7s  | 10.244.2.51 | workernode03  |
| containercoba-69485f45c9-mvh4f   | 1/1       | Running | 0        | 7s  | 10.244.2.40 | workernode03  |
| containercoba-69485f45c9-nsx4c   | 1/1       | Running | 0        | 7s  | 10.244.2.49 | workernode03  |
| containercoba-69485f45c9-ntmmh   | 1/1       | Running | 0        | 7s  | 10.244.1.42 | workernode02  |
| containercoba-69485f45c9-p4xxh   | 1/1       | Running | 0        | 7s  | 10.244.1.48 | workernode02  |
| containercoba-69485f45c9-pghlc   | 1/1       | Running | 0        | 7s  | 10.244.2.48 | workernode03  |
| containercoba-69485f45c9-prs7h   | 1/1       | Running | 0        | 7s  | 10.244.2.45 | workernode03  |
| containercoba-69485f45c9-q8khh   | 1/1       | Running | 0        | 7s  | 10.244.2.44 | workernode03  |
| containercoba-69485f45c9-qvc77   | 1/1       | Running | Θ        | 7s  | 10.244.1.47 | workernode02  |
| containercoba-69485f45c9-r6lr8   | 1/1       | Running | Θ        | 7s  | 10.244.3.43 | workernode01  |
| containereabe COMPETATED ofret   | 4/4       | Dunning | 0        | 70  | 10 244 1 20 | Lieskernede02 |

#### Gambar 3.6 Daftar *container* berjumlah 40

### 3.5.3 Containerd

*Runtime* Containerd merupakan runtime yang ada pada paket Kubernetes. Namun tetap membutuhkan beberapa konfigurasi paket tambahan. Konfigurasi dibawah ini berfungsi untuk konfigurasi dependensi Kubernetes dengan menginstall curl dan transport-http.

sudo apt install -y curl gnupg2 software-properties-common apt-transport-https cacertificates

Konfigurasi untuk mengatifkan *repository* Docker dan juga menambahkan paket dan *repository*.

| sudo curl -  | fsSL https://download.docker    | .com/linux/ubuntu/g   | gpg   sudo gpg |
|--------------|---------------------------------|-----------------------|----------------|
| dearmour -o  | /etc/apt/trusted.gpg.d/docker.g | pg                    |                |
| sudo         | add-apt-repository              | "deb                  | [arch=amd64]   |
| https://down | load.docker.com/linux/ubuntu    | \$(lsb_release -cs) s | table"         |

Runtime containerd diinstal setelah menambahkan repository Docker. Paket harus di*update* terlebih dulu agar dapat terbaca oleh server. Setelah itu menginstal containerd.

sudo apt update sudo apt install -y containerd.io

Setelah containerd terinstal, konfigurasi agar containerd dapat menggunakan systemd sebagai *cgroup* (*control group*) yang berfungsi sebagai sistem init Linux yang menggunakan *root cgroup* dan bertindak sebagai *manager*.

containerd config default | sudo tee /etc/containerd/config.toml >/dev/null 2>&1
sudo sed -i 's/SystemdCgroup \= false/SystemdCgroup \= true/g'
/etc/containerd/config.toml

Instalasi containerd diakhiri dengan merestart containerd lalu mengaktifkannya melalui systemctl.

sudo systemctl restart containerd sudo systemctl enable containerd

### 3.5.4 CRI-O

Langkah pertama dalam instalasi runtime CRI-O dilakukan dengan menambahkan repository kubic pada sistem operasi Ubuntu 20.04 yang didalamnya terdapat paket dari CRI-O.

echo "deb

 $\label{eq:libcontainers:/stable/xUb} ttps://download.opensuse.org/repositories/devel:/kubic:/libcontainers:/stable/xUb untu_20.04/ /" | \$ 

sudo tee /etc/apt/sources.list.d/devel:kubic:libcontainers:stable.list

Selanjutnya mengimpor *public key* dari kubic dengan men*download*nya menggunakan perintah berikut.

curl -L

https://download.opensuse.org/repositories/devel:/kubic:/libcontainers:/stable/xUb untu\_20.04/Release.key | \

sudo apt-key add -

Menambahkan *repository* CRI-O versi 1.23 pada sistem operasi Ubuntu 20.04 dengan men*download*nya dari *repository* kubic.

echo "deb

http://download.opensuse.org/repositories/devel:/kubic:/libcontainers:/stable:/cri-

o:/1.23/xUbuntu\_20.04/ /" | \

sudo tee /etc/apt/sources.list.d/devel:kubic:libcontainers:stable:cri-o:1.23.list

Selanjutnya mengimpor *public key* dari CRI-O dengan men*download*nya menggunakan perintah berikut.

curl -L

https://download.opensuse.org/repositories/devel:kubic:libcontainers:stable:cri-

o:1.23/xUbuntu\_20.04/Release.key | \

sudo apt-key add -

Setelah menambahkan *repository* dan *public key*, diharuskan meng*update* paket, lalu menginstal CRI-O menggunakan perintah berikut.

sudo apt update

sudo apt install cri-o cri-o-runc cri-tools -y

Mengaktifkan CRI-O agar dimulai ketika menjalankan sistem operasi Ubuntu.

sudo systemctl enable crio.service

Setelah itu service CRI-O dapat dimulai dan dijalankan.

sudo systemctl start crio.service

CRI-O dapat di cek untuk memastikan jika service sudah siap berjalan.

sudo crictl info

### 3.5.5 Kata Containers

Proses pertama dalam instalasi runtime Kata Containers yaitu membuat dan menyediakan RBAC (*role-based access control*) *roles* yang berbeda untuk *pod* kata-deploy dengan perintah berikut. Role RBAC memiliki format \*.yaml yang didapatkan dari repository kata containers. *Role* RBAC pada Kubernetes berfungsi untuk mengatur akses ke *resource* komputer atau jaringan berdasarkan *role* masing-masing *user* dalam organisasi.

kubectl apply -f https://raw.githubusercontent.com/kata-containers/kata-containers/main/tools/packaging/kata-deploy/kata-rbac/base/kata-rbac.yaml

Selanjutnya membuat pod kata-deploy dengan menerapkan versi stable yang didapatkan dari repository kata containers.

kubectl apply -f https://raw.githubusercontent.com/kata-containers/katacontainers/main/tools/packaging/kata-deploy/kata-deploy/base/kata-deploystable.yaml

Mengecek status pod kata-deploy di dalam namespace kube-system dengan kondisi Ready.

kubectl get pods -n kube-system

kubectl -n kube-system wait --timeout=10m --for=condition=Ready -l name=katadeploy pod

Mengecek label kata-containers pada node dengan mencari didalam file-file yang berisi kata "kata".

kubectl get nodes --show-labels | grep kata

Melakukan konfigurasi class runtime untuk Kata Containers dengan membuat resource Kubernetes pada file runtimeclass.yaml.

sudo nano runtimeclass.yaml

Konfigurasi class runtime pada file runtimeclass.yaml dengan metrik yaitu kind: RuntimeClass.

| kind: RuntimeClass                     |
|----------------------------------------|
| apiVersion: node.k8s.io/v1             |
| metadata:                              |
| name: kata-qemu                        |
| handler: kata-qemu                     |
| overhead:                              |
| podFixed:                              |
| memory: "160Mi"                        |
| cpu: "250m"                            |
| scheduling:                            |
| nodeSelector:                          |
| katacontainers.io/kata-runtime: "true" |

Meng-*apply* (menerapkan) konfigurasi runtimeclass.yaml yang telah dimodifikasi dengan kubectl.

kubectl apply -f runtimeclass.yaml

Mengecek semua informasi runtime class dengan deskripsi kata-qemu.

kubectl get runtimeclass

kubectl describe runtimeclass kata-qemu

## 3.6 Perancangan Parameter

Parameter yang akan digunakan pada analisis diambil berdasarkan tool analisis yang digunakan. Tools yang digunakan antara lain Netperf yang digunakan untuk mengambil data *latency* dan *throughput*. Tools y-cruncher yang akan digunakan untuk mengambil data penggunaan CPU. Dan tools STREAM yang akan digunakan untuk mengambil data penggunaan memory. Pengujian yang akan dilakukan yaitu dengan metode benchmark mengunakan ketiga aplikasi yang sudah disebutkan. Benchmark tersebut akan dilakukan pada setiap container yang berjalan. Tabel 3.5 adalah tabel parameter yang diamati pada penelitian.

| Parameter Penelitian | Satuan | Tools      |
|----------------------|--------|------------|
| Latency              | ms     | ping       |
| Throughput           | MBps   | Netperf    |
| CPU                  | %      | y-cruncher |
| Memory               | MB/s   | STREAM     |

**Tabel 3.5 Parameter Pengujian** 

#### 3.7 Proses Pengujian

Proses pengujian yang akan dilakukan dibagi kebeberapa tahapan yaitu pesiapan sistem, konfigurasi sistem, dan pengujian sistem. Pada persiapan sistem akan menyiapkan empat Ubuntu server yang akan disimulasikan secara virtual pada *Google Cloud Platform*. Keempat sever tersebut dikonfigurasikan sesuai dengan spesifikasi server yang terdapat pada sub bab alat yang digunakan. Selanjutnya masuk pada konfigurasi sistem, pada konfigurasi sestem akan dilakukan konfigurasi pembagian kategori server yang terdiri dari 1 *master node* dan 3 *worker node* yang setiap masing masing sever tersebut telah dilakukan pemasangan Kubernetes didalamnya. Proses terakhir yaitu pengujian sistem dimana pada pengujian ini akan dipastikan apakah seluruh server yang sudah dipasangkan kubernates dapat berjalan dengan normal atau tidak, dengan cara melakukan pembuatan container sesuai dengan jumlah yang telah ditentukan.

#### 3.8 Pengambilan Data

Proses pengambilan data digambarkan pada Gambar 3.7 menggunakan empat aplikasi (*tools*) yaitu ping, Netperf, y-cruncher, dan STREAM yang dilakukan secara berurutan (bergantian) setelah proses *deployment* pada Kubernetes selesai. Parameter data yang diambil yaitu *latency*, *throughput*, *CPU*, dan *memory*. Proses pengambilan data diulang untuk setiap *container runtime* sebanyak 30 kali percobaan. Hasil data yang didapat akan diolah dan dibuat ke dalam bentuk grafik menggunakan *software* Microsoft Excel.

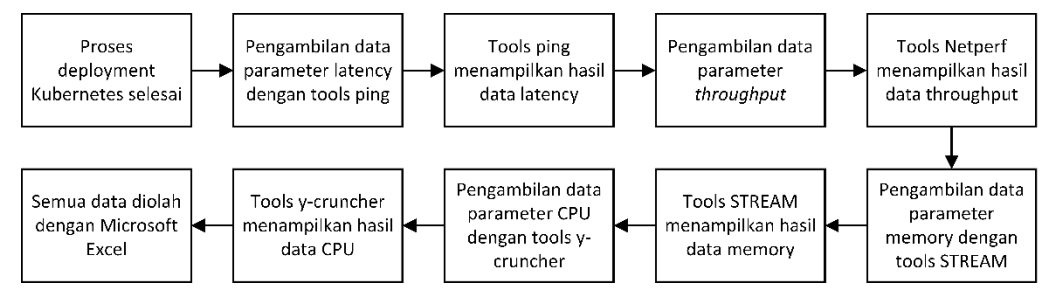

Gambar 3.7 Proses Pengambilan Data

### 3.8.1 Ping

*Tools* ping digunakan untuk mengambil data *latency*. Proses awal dilakukan dengan menginstal aplikasi terlebih dahulu pada salah satu *container* dengan perintah sebagai berikut. Ping IP container 10.244.1.74, option -c berarti menentukan jumlah paket atau *request* yang dijalankan, yaitu berjumlah 100.

ping 10.244.1.74 -c 100

Gambar 3.8 merupakan *output* yang dihasilkan oleh *tools* ping dengan data yang akan diambil sebagai *latency* yaitu nilai avg.

| pra | tama@d  | crio-m  | master:~\$ ping | g 10.244.1.74 -c 100                               |
|-----|---------|---------|-----------------|----------------------------------------------------|
| PIN | IG 10.2 | 244.1   | .74 (10.244.1   | .74) 56(84) bytes of data.                         |
| 64  | bytes   | from    | 10.244.1.74:    | icmp_seq=1 ttl=63 time=1.92 ms                     |
| 64  | bytes   | from    | 10.244.1.74:    | icmp_seq=2 ttl=63 time=0.361 ms                    |
| 64  | bytes   | from    | 10.244.1.74:    | icmp_seq=3 ttl=63 time=0.334 ms                    |
| 64  | bytes   | from    | 10.244.1.74:    | icmp_seq=4 ttl=63 time=0.337 ms                    |
| 64  | bytes   | from    | 10.244.1.74:    | icmp_seq=5 ttl=63 time=0.365 ms                    |
| 64  | bytes   | from    | 10.244.1.74:    | icmp_seq=6 ttl=63 time=0.484 ms                    |
| 64  | bytes   | from    | 10.244.1.74:    | icmp_seq=7 ttl=63 time=0.321 ms                    |
| 64  | bytes   | from    | 10.244.1.74:    | icmp_seq=8 ttl=63 time=0.294 ms                    |
| 64  | bytes   | from    | 10.244.1.74:    | icmp_seq=9 ttl=63 time=0.368 ms                    |
| 64  | bytes   | from    | 10.244.1.74:    | icmp_seq=10 ttl=63 time=0.552 ms                   |
| 64  | bytes   | from    | 10.244.1.74:    | icmp_seq=11 ttl=63 time=0.288 ms                   |
| 64  | bytes   | from    | 10.244.1.74:    | icmp_seq=12 ttl=63 time=0.363 ms                   |
| 64  | bytes   | from    | 10.244.1.74:    | icmp_seq=13 ttl=63 time=0.333 ms                   |
| 64  | bytes   | from    | 10.244.1.74:    | icmp_seq=14 ttl=63 time=0.354 ms                   |
| 64  | bytes   | from    | 10.244.1.74:    | icmp_seq=15 ttl=63 time=0.296 ms                   |
| 64  | bytes   | from    | 10.244.1.74:    | icmp_seq=97 ttl=63 time=0.351 ms                   |
| 64  | bytes   | from    | 10.244.1.74:    | icmp_seq=98 ttl=63 time=0.354 ms                   |
| 64  | bytes   | from    | 10.244.1.74:    | icmp_seq=99 ttl=63 time=0.505 ms                   |
| 64  | bytes   | from    | 10.244.1.74:    | icmp_seq=100 ttl=63 time=0.363 ms                  |
|     |         |         |                 |                                                    |
|     |         | 44.1.   | 74 ping statis  | stics                                              |
| 100 | ) packe | ets ti  | ransmitted, 10  | 00 <u>receiv</u> ed, 0% packet loss, time 101349ms |
| rti | : min/a | avg,′ma | ax/mdev = 0.20  | 52/0.373/1.920/0.168 ms                            |
| pra | tamado  | cr10-1  | master:~\$      |                                                    |

Gambar 3.8 Output pada ping

## 3.8.2 Netperf

*Tools* Netperf digunakan untuk mengambil data *throughput*. Proses awal dilakukan dengan menginstal aplikasi terlebih dahulu dengan perintah sebagai berikut.

Setelah itu netperf dijalankan dengan memasukkan IP address dari salah satu container. Gambar 3.9 merupakan daftar alamat IP container. Gambar 3.10 menunjukkan perintah menjalankan netperf pada worker node 1 menuju IP salah satu container pada worker node 3 yaitu dengan IP 10.244.2.145, lalu akan menghasilkan output data seperti receiver socket time, send socket time, send message size, elapsed time, dan throughput.

| pratama@masternode:~\$ kubectl g | jet pod -o | wide    |          |     |              |              |
|----------------------------------|------------|---------|----------|-----|--------------|--------------|
| NAME                             | READY      | STATUS  | RESTARTS | AGE | IP           | NODE         |
| containercoba-69485f45c9-5bv26   | 1/1        | Running | Θ        | 23m | 10.244.2.145 | workernode03 |
| containercoba-69485f45c9-7jgsx   | 1/1        | Running | Θ        | 23m | 10.244.3.135 | workernode01 |
| containercoba-69485f45c9-8h792   | 1/1        | Running | Θ        | 23m | 10.244.1.138 | workernode02 |
| containercoba-69485f45c9-8x8sx   | 1/1        | Running | Θ        | 23m | 10.244.3.136 | workernode01 |
| containercoba-69485f45c9-dckxw   | 1/1        | Running | Θ        | 23m | 10.244.2.146 | workernode03 |
| containercoba-69485f45c9-lzmt7   | 1/1        | Running | Θ        | 23m | 10.244.1.140 | workernode02 |
| containercoba-69485f45c9-m688f   | 1/1        | Running | Θ        | 23m | 10.244.2.147 | workernode03 |
| containercoba-69485f45c9-npnnv   | 1/1        | Running | Θ        | 23m | 10.244.3.134 | workernode01 |
| containercoba-69485f45c9-nqddw   | 1/1        | Running | Θ        | 23m | 10.244.1.139 | workernode02 |
| containercoba-69485f45c9-wdbwt   | 1/1        | Running | 0        | 23m | 10.244.1.137 | workernode02 |
|                                  |            |         |          |     |              |              |

Gambar 3.9 Alamat IP container

| pratam  | a@worker | node01:~\$ | netperf | 10.244.2.145 |
|---------|----------|------------|---------|--------------|
| Recv    | Send     | Send       |         |              |
| Socket  | Socket   | Message    | Elapsed |              |
| Size    | Size     | Size       | Time    | Throughput   |
| bytes   | bytes    | bytes      | secs.   | 10^6bits/sec |
|         |          |            |         |              |
| 131072  | 16384    | 16384      | 10.00   | 17211.72     |
| pratama | a@worker | node01:~\$ |         |              |

Gambar 3.10 Output pada Netperf

#### **3.8.3 STREAM**

*Tools* STREAM digunakan untuk mengambil data *memory*. Proses awal dilakukan dengan menginstal aplikasi terlebih dahulu pada salah satu *container* dengan perintah sebagai berikut. STREAM diinstal dengan men-*download* paket pada *website* hpcc, yang nantinya akan diekstrak dan menyalin (*copy*) file berekstensi \*.h yang berisi *script* konfigurasi hpcc ke folder STREAM.

curl -O https://www.cs.virginia.edu/stream/FTP/Code/stream.c

curl -O https://hpcchallenge.org/projectsfiles/hpcc/download/hpcc-1.5.0.tar.gz

curl -O https://www.cs.virginia.edu/stream/FTP/Code/Versions/stream\_mpi.c

curl -O https://www.cs.virginia.edu/stream/FTP/Code/Versions/stream\_omp.c

tar -xvzf hpcc-1.5.0.tar.gz

sudo apt install gcc

| cp "/home/pratama/hpcc-1.5.0/include/hpcc.h" /home/pratama/hpcc- |
|------------------------------------------------------------------|
| 1.5.0/STREAM/                                                    |
| gcc -fopenmp -D_OPENMP stream.c -o stream                        |
| export OMP_NUM_THREADS=2                                         |
| ./stream                                                         |

Gambar 3.11 menunjukkan perintah yang digunakan untuk menjalankan stream yaitu ./stream. *Output* yang dihasilkan oleh STREAM berupa data *memory* yang terbagi menjadi *copy*, *scale*, *add*, dan *triad* yang masing masing memiliki nilai *best rate, average time, minimum time,* dan *maximum time*. Pada penelitian ini hanya mengambil data dari *best rate Copy* dan *Scale*.

|                                                                                  |                                                                                                    | 109-20093./#                                                                            | ./stream                                                       |                           |
|----------------------------------------------------------------------------------|----------------------------------------------------------------------------------------------------|-----------------------------------------------------------------------------------------|----------------------------------------------------------------|---------------------------|
| STREAM vers                                                                      | sion \$Revision: 5                                                                                                    | .10 \$                                                                                  |                                                                |                           |
| This system                                                                      | n uses 8 bytes pe                                                                                                    | r array elem                                                                            | ment.                                                          |                           |
| Array size<br>Memory per<br>Total memo<br>Each kerne<br>The *best<br>will be us  | = 10000000 (elem<br>array = 76.3 MiB<br>ry required = 228<br>l will be execute<br>* time for each k<br>sed to compute th | ents), Offs<br>(= 0.1 GiB<br>.9 MiB (= 0<br>d 10 times.<br>ernel (exclu<br>e reported b | et = 0 (eleme<br>).<br>.2 GiB).<br>uding the fir<br>pandwidth. | nts)<br>st iteration)     |
| Number of<br>Number of                                                           | Threads requested<br>Threads counted =                                                                                   | = 2<br>2                                                                                |                                                                |                           |
| Your clock                                                                       | granularity/prec<br>below will take o                                                                                    | ision appear<br>n the order                                                             | rs to be 1 mi<br>of 17280 mic                                  | croseconds.<br>roseconds. |
| (= 1728)<br>Increase th<br>you are not                                           | 0 clock ticks)<br>ne size of the ar<br>t getting at leas                                                                 | rays if this<br>t 20 clock                                                              | s shows that<br>ticks per tes                                  | t.                        |
| (= 1728)<br>Increase th<br>you are not<br>WARNING<br>For best re<br>precision of | 0 clock ticks)<br>he size of the ar<br>t getting at leas<br>The above is onl<br>esults, please be<br>of your system ti   | rays if this<br>t 20 clock<br>y a rough gu<br>sure you ku<br>mer.                       | s shows that<br>ticks per tes<br>uideline.<br>now the          | t.                        |

Gambar 3.11 *Output* pada STREAM

## 3.8.4 Y-Cruncher

*Tools* y-cruncher digunakan untuk mengambil data CPU. Proses awal dilakukan dengan menginstal aplikasi terlebih dahulu pada salah satu *container* dengan menggunakan perintah berikut.

```
curl -O http://www.numberworld.org/y-cruncher/y-cruncher%20v0.7.10.9513-
static.tar.xz
tar -xf y-cruncher%20v0.7.1.9466-static.tar.xz
cd y-cruncher v0.7.1.9466-static
./y-cruncher
```

Tampilan awal y-cruncher ditunjukkan pada Gambar 3.12, terlihat beberapa option yang dapat dipilih untuk menghhitung parameter yang dibutuhkan. Penelitian ini menggunakan *option* 0 yaitu Benchmark Pi (*all in ram*) yang akan mengukur kinerja RAM.

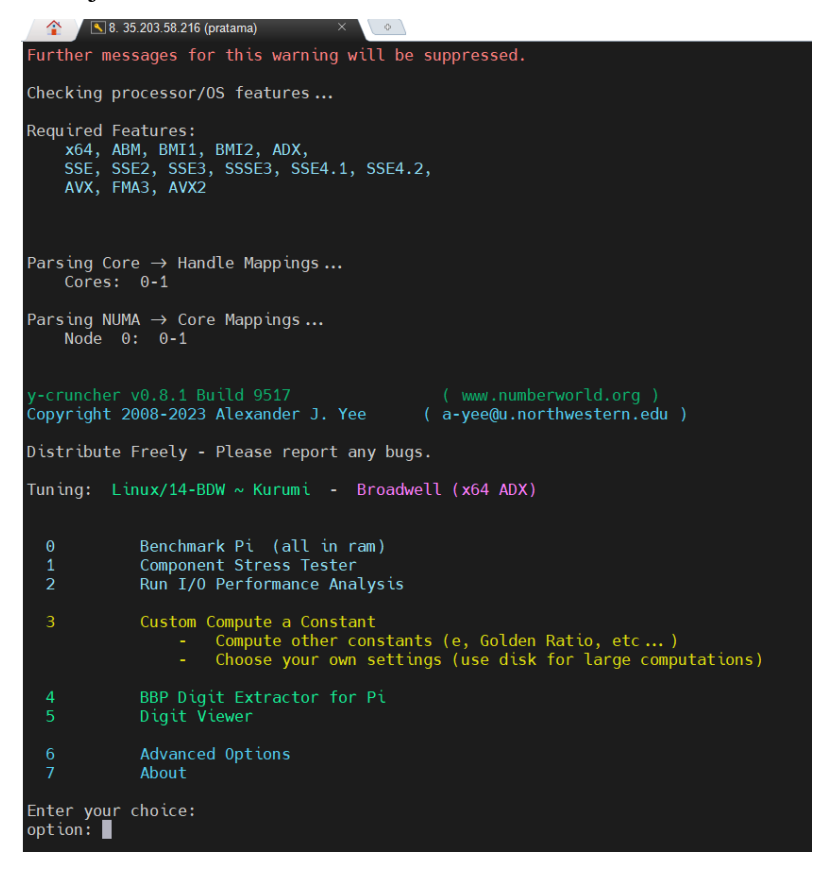

Gambar 3.12 Tampilan awal y-cruncher

Gambar 3.13 merupakan prose pemilihan besarnya ukuran Pi pada ycruncher yaitu sebesar 25.000.000 digits. Gambar 3.14 merupakan *output* yang dihasilkan y-cruncher yaitu data CPU *utilization, multi-core efficiency*, dan juga *kernel overhead*. Pada penelitian ini hanya mengambil data dari CPU *utilization* dan *multi-core efficiency*.

| 😭 🛛 🛯 🕄 8. 3                                                                                   | 35.203.58.216 (pratama)                                                                                                    | ×                                                                                                    |
|------------------------------------------------------------------------------------------------|----------------------------------------------------------------------------------------------------|----------------------------------------------------------------------------------------------------|
| 5                                                                                              | Digit Viewer                                                                                                    |                                                                                                    |
| 6<br>7                                                                                         | Advanced Options<br>About                                                                                                    |                                                                                                    |
| Enter your<br>option: 0                                                                        | choice:                                                                                                    |                                                                                                    |
| Benchmark F                                                                                    | 'i:                                                                                                    |                                                                                                    |
| Select a Be                                                                                    | enchmark Type:                                                                                                    |                                                                                                    |
| 0 Sin<br>1 Mul                                                                                 | ngle-Threaded<br>ti-Threaded                                                                                                    |                                                                                                    |
| option: 0                                                                                      |                                                                                                    |                                                                                                    |
| Available M                                                                                    | Nemory: 7.11 GiB                                                                                                    |                                                                                                    |
| Option                                                                                         | Decimal Digits                                                                                                    | Approx. Memory Needed                                                                                                    |
| 1<br>2<br>3<br>4<br>5<br>6<br>7<br>8<br>9<br>10<br>11<br>12<br>13<br>14<br>15<br>1,<br>16<br>2 | $\begin{array}{c} 25,000,000\\ 50,000,000\\ 100,000,000\\ 250,000,000\\ 500,000,000\\ 2,500,000,000\\ 2,500,000,000\\ 2,500,000,000\\ 2,500,000,000\\ 25,000,000,000\\ 25,000,000,000\\ 25,000,000,000\\ 250,000,000,000\\ 500,000,000,000\\ 500,000,000,000\\ 500,000,000,000\\ 500,000,000,000\\ 500,000,000,000\\ 500,000,000,000\\ 500,000,000,000\\ 500,000,000,000\\ 500,000,000\\ 500,000,000\\ 500,000,000\\ 500,000\\ 500,000\\ 500,000\\ 500,000\\ 500,000\\ 500,000\\ 500,000\\ 500,000\\ 500\\ 5$ | 129 MiB<br>244 MiB<br>468 MiB<br>1.12 GiB<br>2.27 GiB<br>4.54 GiB<br>23.0 GiB<br>46.1 GiB<br>46.1 GiB<br>222 GiB<br>445 GiB<br>1.09 TiB<br>2.18 TiB<br>4.48 TiB<br>11.2 TiB |
| 0 I p                                                                                          | orefer SuperPi sizes                                                                                                    | (1M, 2M, 4M)                                                                                                    |
| option: 1                                                                                      |                                                                                                    |                                                                                                    |

Gambar 3.13 Pemilihan Pi digits pada y-cruncher

| Begin Computation:                                                                                                    |
|----------------------------------------------------------------------------------------------------|
| Series CommonP2B3 1,762,854 terms (Expansion Factor = 2.360)<br>Time: 6.538 seconds ( 0.109 minutes )<br>Large Division                                                                                                    |
| Time: 0.481 seconds ( 0.008 minutes )<br>InvSqrt(10005)                                                                                                    |
| Time: 0.291 seconds ( 0.005 minutes )<br>Large Multiply                                                                                                    |
| Time: 0.225 seconds ( 0.004 minutes )                                                                                                    |
| Pi: 7.537 seconds ( 0.126 minutes )                                                                                                    |
| Base Converting:<br>Time: 0.703 seconds ( 0.012 minutes )<br>Writing Decimal Digits:                                                                                                    |
| Time: 0.110 seconds ( 0.002 minutes )                                                                                                    |
| Start Time: Fri Aug 11 05:08:23 2023<br>End Time: Fri Aug 11 05:08:31 2023                                                                                                    |
| Total Computation Time: 8.240 seconds ( 0.137 minutes )<br>Start-to-End Wall Time: 8.507 seconds ( 0.142 minutes )                                                                                                    |
| CPU Utilization: 99.63 % + 0.00 % kernel overhead<br>Multi-core Efficiency: 49.82 % + 0.00 % kernel overhead                                                                                                    |
| Last Decimal Digits: Pi<br>3803750790 9491563108 2381689226 7224175329 0045253446 : 24,999,950<br>0786411592 4597806944 2455112852 2554677483 6191884322 : 25,000,000                                                                                                    |
| Spot Check: Good through 25,000,000                                                                                                    |
| Version:         0.8.1.9517 (Linux/14-BDW ~ Kurumi)           Processor(s):         Intel(R) Xeon(R) CPU @ 2.20GHz           Topology:         2 threads / 1 core / 1 socket / 1 NUMA node           Usable Memory:         8,332,730,368 (7.76 GiB)           CPU Base Frequency:         2,200,000,992 Hz |
| Validation File: Pi - 20230811-050831.txt                                                                                                    |
| root@containercoba-69485f45c9-5bv26:/home/pratama/y-cruncher v0.8.1.9317-static#                                                                                                    |

Gambar 3.14 Output pada y-cruncher

## 3.9 Analisis Data

Analisis data merupakan tahap yang dilakukan ketika pengambilan data dari hasil simulasi selesai dan dapat menghasilkan keluaran yang dapat dianalisis. Analisis yang dilakukan yaitu dengan membandingkan hasil keempat parameter yaitu *latency, throughput, CPU,* dan *memory*. Menggunakan dua skenario yaitu *container runtime* (Containerd, CRI-O, dan Kata Containers) dan skalabilitas dengan jumlah container sebanyak 10, 20, dan 40 container.